www.colegios.trotinete.pt

# 

# **ONLINE SCHOOL STORE**

IDEALIZADA PARA O SEU COLÉGIO

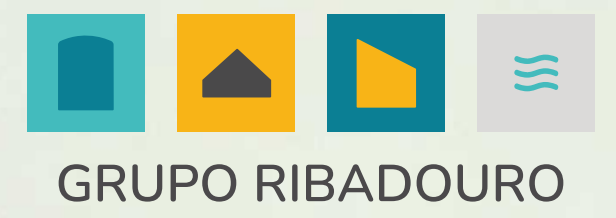

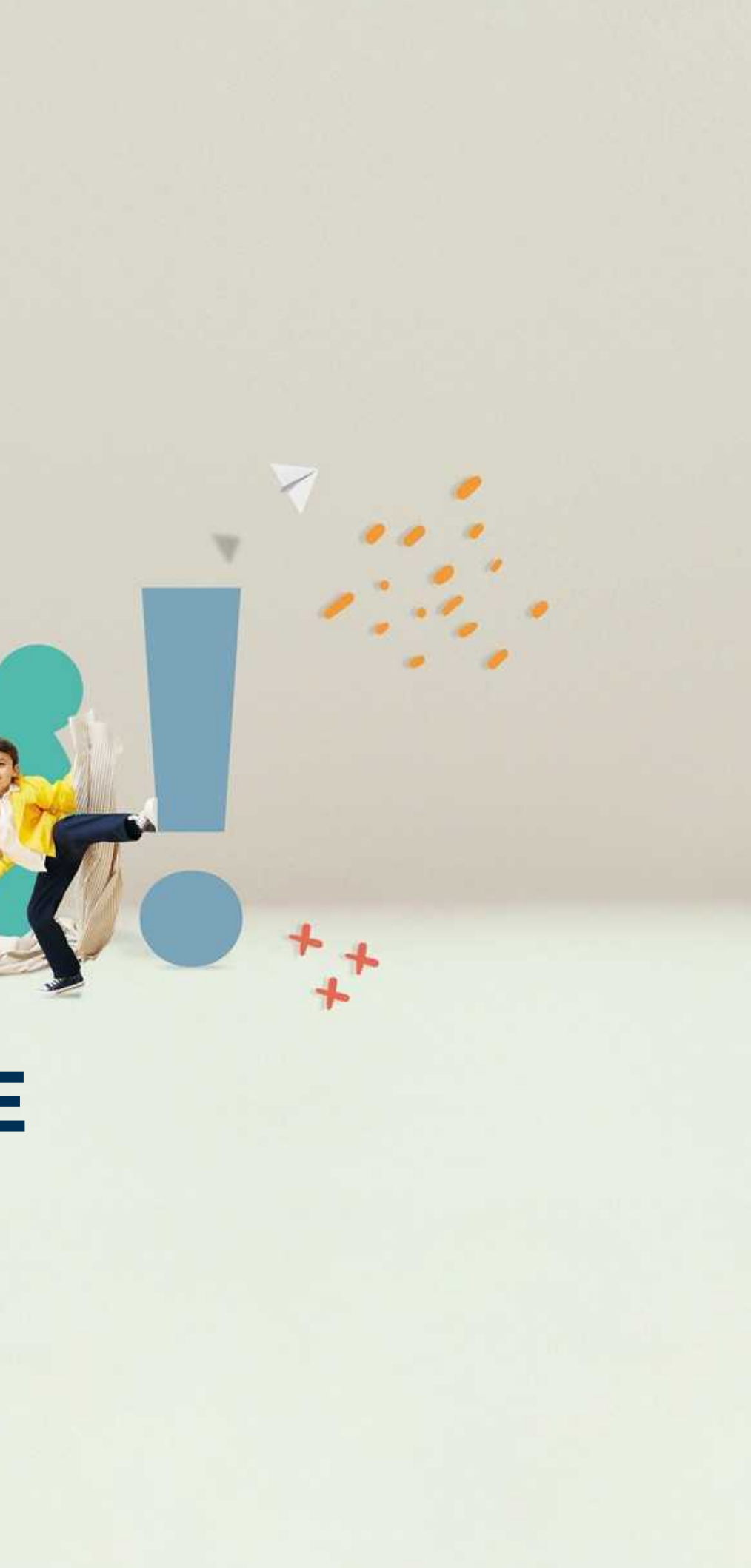

# PÁGINA DE REGISTO / LOGINNo primeiro acesso deverá efetuar o respetivo registo na àrea "Novo cliente".

Após o registo, futuros acessos serão realizados na área "Cliente registado" utilizando o email e a password definida.

| Bem vindo, autentique    | e-se                                                                                 |
|--------------------------|--------------------------------------------------------------------------------------|
| Novo cliente<br>Registar | Cliente registado<br>Autentique-se com as suas credenciais.<br>Email *<br>Password * |

| Empresa 🗸    | Informações 🐱             | Suporte 🗸            |
|--------------|---------------------------|----------------------|
| Sobre nós    | Condições gerais de venda | FAQ's                |
| Notícias     | Política de privacidade   | Livro de reclamações |
| Compromissos | Inquérito de Satisfação   | Ajuda                |
|              |                           | Contactos            |
|              |                           | Sign up              |
| Subscrição 🗸 |                           | Sign up              |

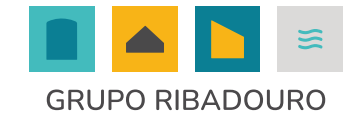

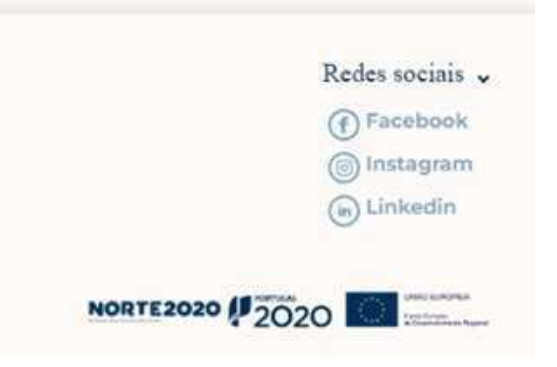

# **REGISTO INICIAL** 6, 1. Preencher todos os campos obrigatórios, definir email e password e submeter. 2. Irá receber um email para confirmação de registo no email definido.

3. No referido email p.f clicar no link apresentado e será reencaminhado de novo para a página inicial.

4. Uma vez na página inicial já poderá aceder como "Cliente Registado".

| Faca o seu ro                                                                                                    | egisto                                   |
|----------------------------------------------------------------------------------------------------|------------------------------------------|
|                                                                                                    |                                          |
| Dados Pessoals U                                                                                                    | Ulizador                                 |
| Nonie *                                                                                                    |                                          |
| Apelido *                                                                                                    |                                          |
| N° Contribuinte                                                                                                    |                                          |
| Telefore 1                                                                                                    |                                          |
| Morada *                                                                                                    |                                          |
| Códige Pristal*                                                                                                    |                                          |
| Cidade -                                                                                                    |                                          |
| Pais*                                                                                                    |                                          |
| Postugal (Continental)                                                                                                    | · ·                                      |
| Ernail*                                                                                                    |                                          |
| mingre ragginam com                                                                                                    |                                          |
| Passyon                                                                                                    |                                          |
| Repetir Password •                                                                                                    |                                          |
| C Li e Aquitto de Terração e Confisien<br>V de la terração e Confisien<br>V de la terração e confisiente<br>V de la terração de Confisiente | civilities"                              |
| Submete                                                                                                    | an an an an an an an an an an an an an a |
|                                                                                                    |                                          |
|                                                                                                    |                                          |
| Informações _                                                                                                    | Suporte -                                |
| Condições pensis de vende                                                                                                    | TAQ's                                    |
| Pelifica de privacidade                                                                                                    | Livre de rectamacións                    |
| inquerito de Saturfação                                                                                                    | Contantos                                |
|                                                                                                    |                                          |

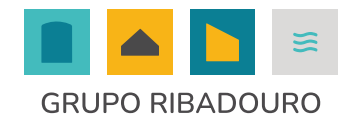

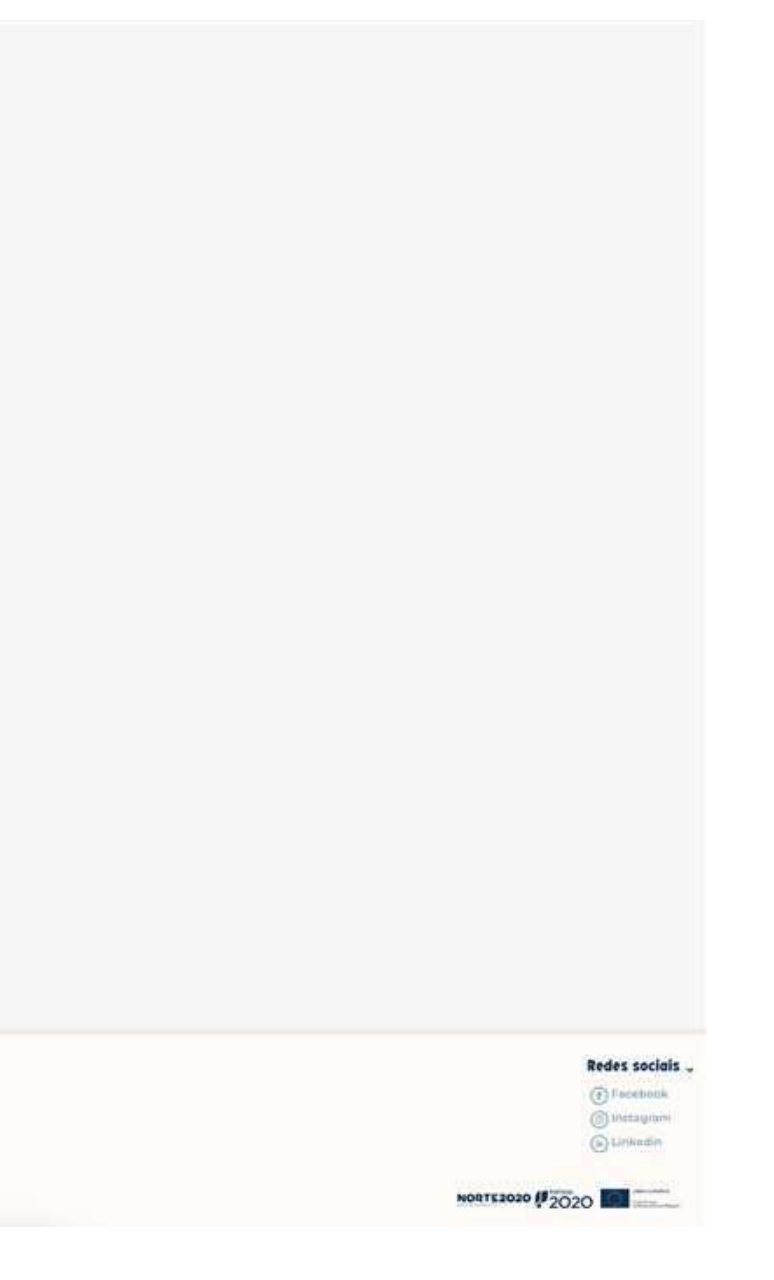

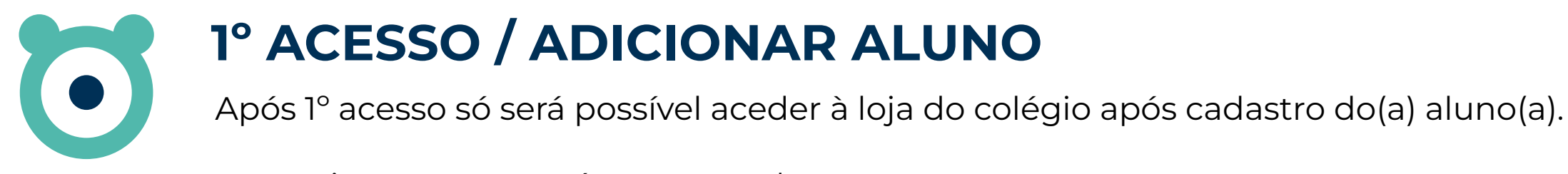

O seguinte pop up será apresentado:

# hel d!

Bem vindo(a) à Trotinete!

Antes de iniciar o seu processo de compra, por favor registe a informação relativa aos Alunos(as) para os quais pretende adquirir uniformes.

Desejamos-lhe uma ótima experiência de compra e os maiores sucessos escolares para o(a) seu(ua) educando(a).

Equipa de E-commerce

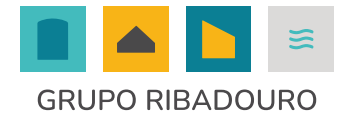

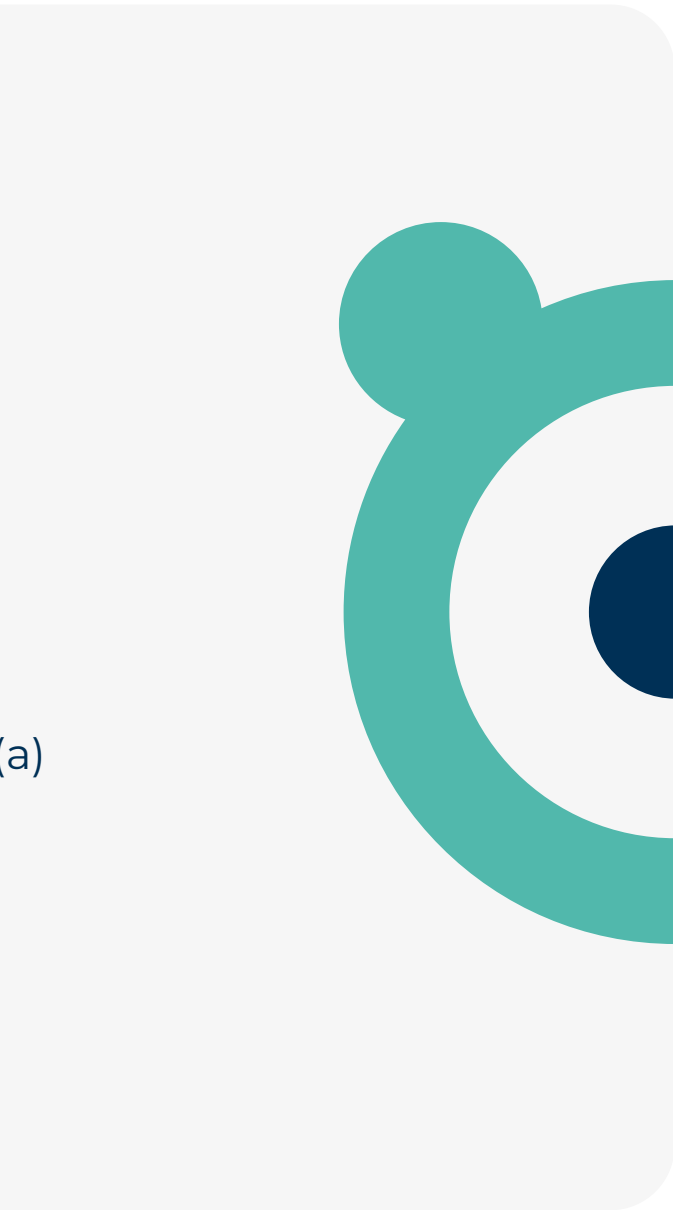

# REGISTO DO(A) ALUNO(A)Aqui deve adicionar um ou mais alunos para que possa fazer o seu registo.<br/>Para isso, clique em Adicionar aluno.

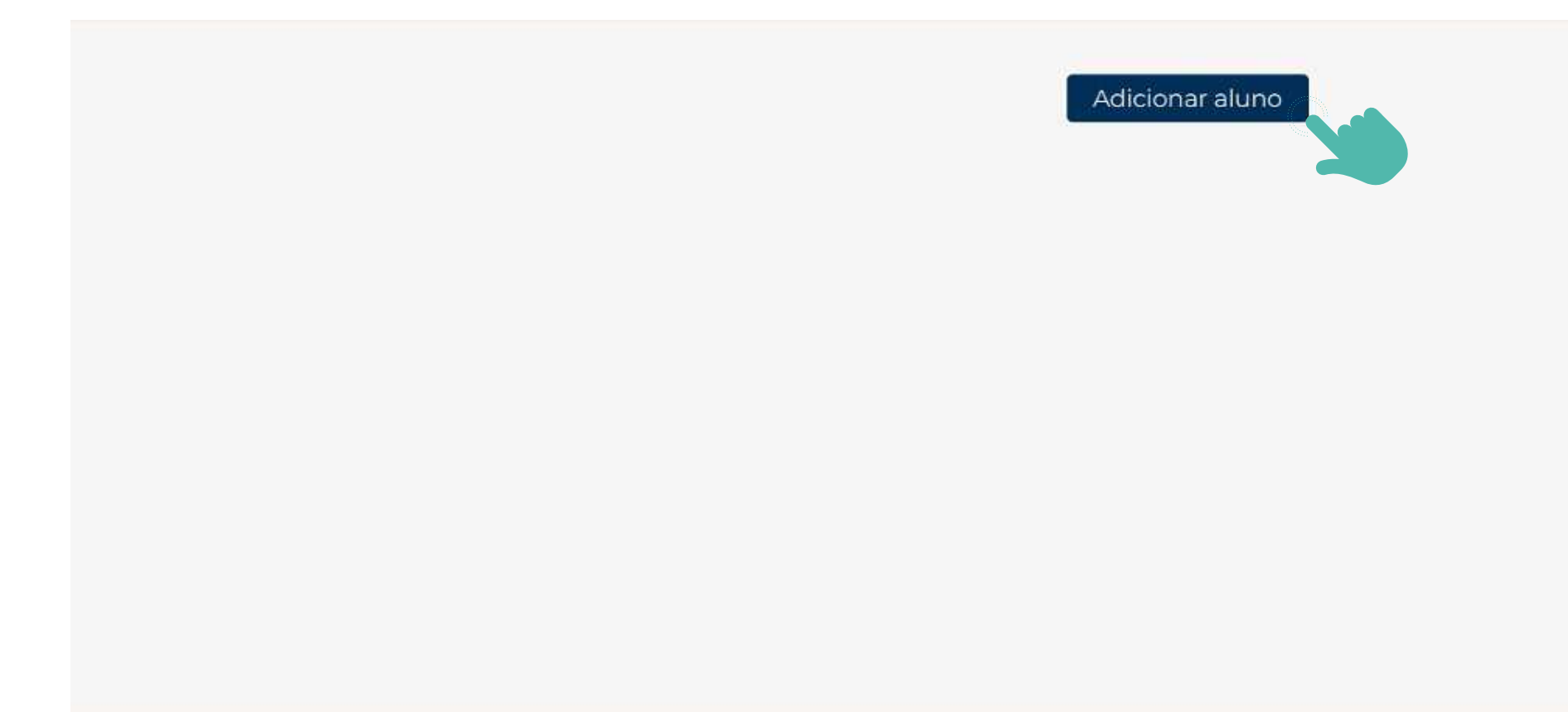

#### Empresa 🗸

Sobre nós Notícias Compromissos

Subscrição -

#### Informações 🗸

Condições gerais de venda Política de privacidade Inquérito de Satisfação

### Suporte 🗸

FAQ's Livro de reclamações Ajuda Contactos Sign up

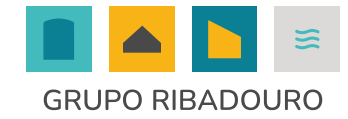

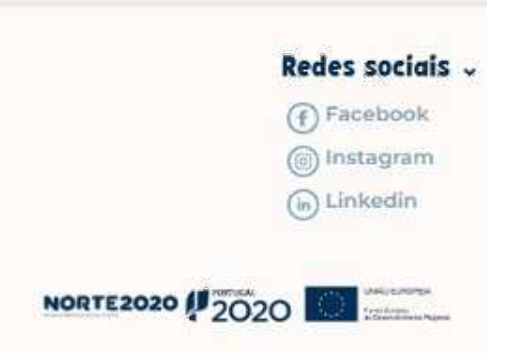

# **REGISTO DO(A) ALUNO(A)** 1. O primeiro dado que é solicitado é o nome e o código da Instituição de ensino respetiva. 2. No código da instituição deve colocar o código que foi atribuído ao seu colégio.

3. Preencher informação dos restantes campos obrigatórios

4. Após tudo preenchido selecionar "Submeter".

| Novo Aluno                                                                                                  |
|----------------------------------------------------------------------------------------------------|
| Nome da Instituição *<br>Sélecionar                                                                         |
| Código da Instituição *                                                                                     |
| (No caso de não dispor deste código, p.f. obtenha-o junto da respetiva instituição de<br>Ensino.)<br>Nome • |
| Apelido *                                                                                                   |
| Morada *                                                                                                    |
| Cidade *                                                                                                    |
| Código Postal *                                                                                             |
| País '                                                                                                    |
| Portugal (Continental)                                                                                      |
| Telefone *                                                                                                  |
| +351                                                                                                    |
| (Contacto para efeitos de entrega)                                                                          |
| N° Contribuinte                                                                                             |
| Data de Nascimento *                                                                                        |
| dd/mm/asaa                                                                                                  |
| Recomendado para *                                                                                          |
| Selecionar                                                                                                  |
| Número do aluno                                                                                             |
|                                                                                                    |

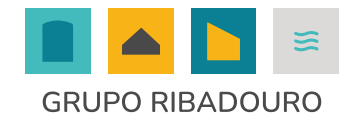

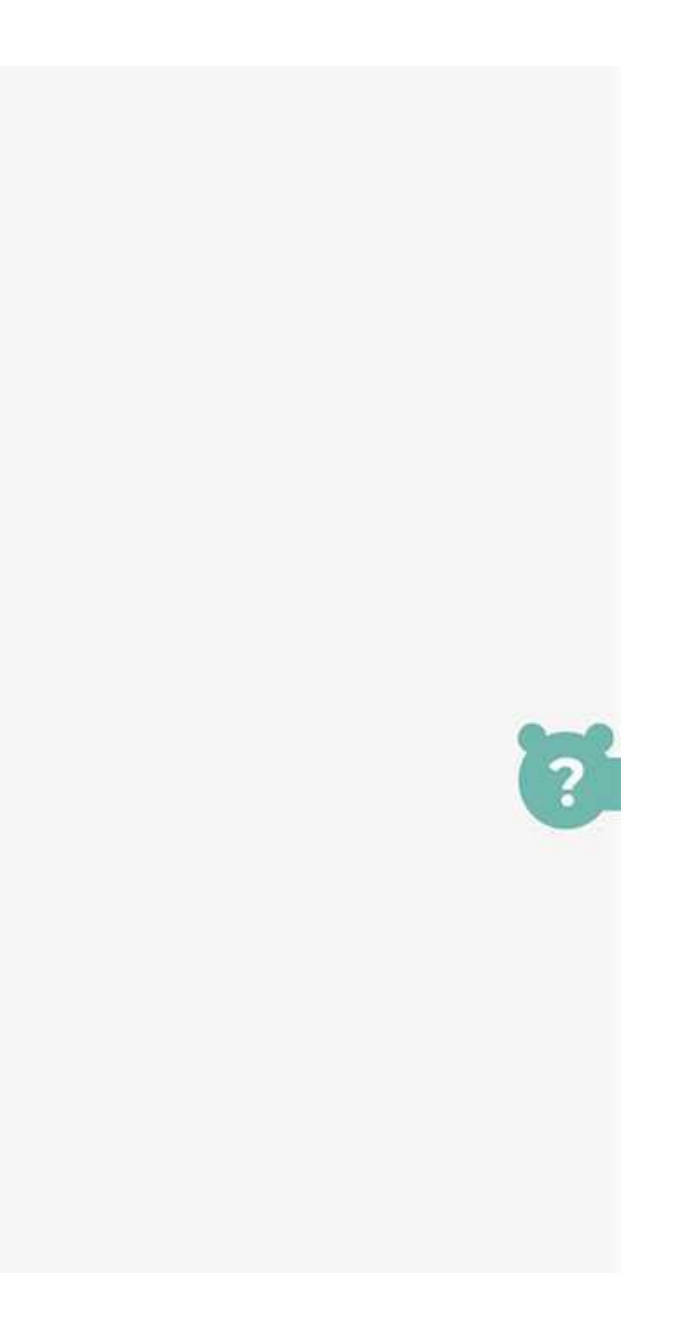

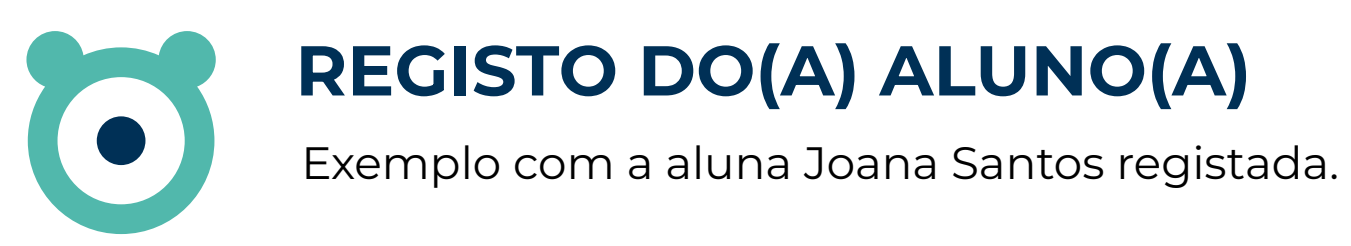

Caso necessário, pode registar mais do que um aluno(a), na mesma ou em diferente Instituição de Ensino, desde que protocolada com a Trotinete. Para isso, clique em Adicionar Aluno.

| licione e edite aqui a inf                        | ormação dos alunos |                                                                                                    |                                                                             |
|---------------------------------------------------|--------------------|----------------------------------------------------------------------------------------------------|-----------------------------------------------------------------------------|
| 6                                                 | JoanaSantos        | Masculino                                                                                               | GRAPHO RELIADOURIO - COLECIENDO AVE                                         |
|                                                   |                    |                                                                                                    |                                                                             |
|                                                   |                    |                                                                                                    |                                                                             |
|                                                   |                    |                                                                                                    |                                                                             |
|                                                   |                    |                                                                                                    |                                                                             |
|                                                   |                    |                                                                                                    |                                                                             |
|                                                   |                    |                                                                                                    |                                                                             |
|                                                   |                    |                                                                                                    |                                                                             |
| orêšd "                                           |                    | Informações 🗸                                                                                           | Suporte -                                                                   |
| prêšd v<br>renos                                  |                    | Informações ~<br>Condições gerais de venda<br>Política de privacidade                                   | Suporte -<br>FAQ'S<br>Livro de reclamações                                  |
| <b>prēšd</b> ↓<br>re nos<br>icias<br>npromissos   |                    | Informações 🗸<br>Condições gerais de venda<br>Política de privacidade<br>Inquérito de Satisfação        | Suporte ↓<br>FAQ's<br>Livro de reclamações<br>Ajuda                         |
| <b>þrēšd ↓</b><br>pre nós<br>tícias<br>mpromissos |                    | Informações 🗸<br>Condições gerais de venda<br>Política de privacidade<br>Inquérito de Satisfação        | Suporte -<br>FAQ's<br>Livro de reclamações<br>Ajuda<br>Contactos            |
| <b>þrēšd ↓</b><br>pre nos<br>ticias<br>npromissos |                    | <b>Informações ~</b><br>Condições gerais de venda<br>Política de privacidade<br>Inquérito de Satisfação | Suporte ↓<br>FAQ's<br>Livro de reclamações<br>Ajuda<br>Contactos<br>Sign up |

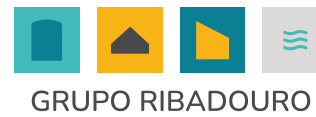

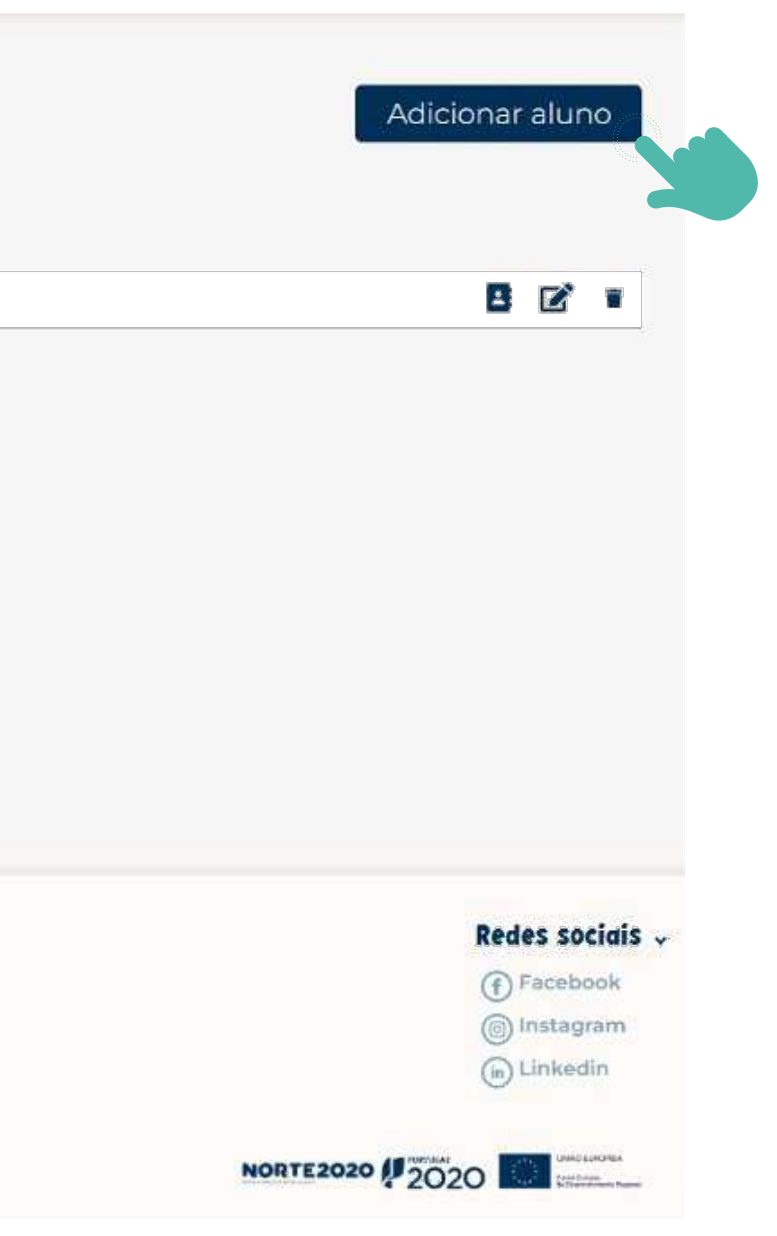

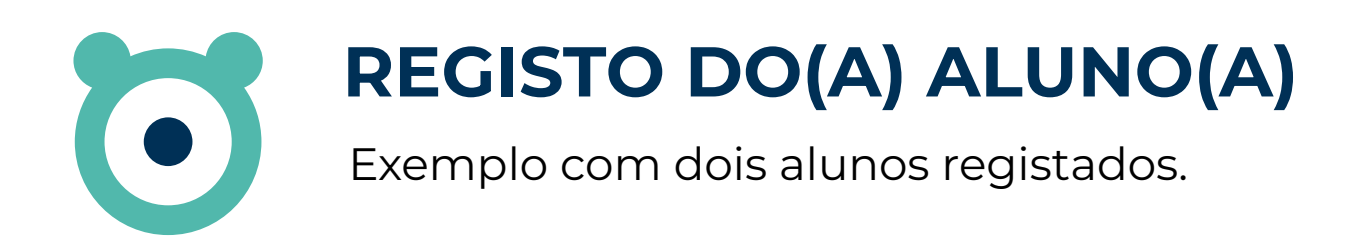

| Adicione e edite aqui a informação dos alun | 25                        |                                    |      |
|---------------------------------------------|---------------------------|------------------------------------|------|
| 164 Pedro Santa                             | a Masalino                | GRAIPO RIFIADOURO - COLEGIO DO AVE |      |
| 136 Joana Santo                             | ร ฟลระบริกุด              | GRAPPO RELADOURD - COLDERS DO AVE  |      |
|                                             |                           |                                    |      |
| Empresa 🗸                                   | Informações 🤟             | Suporte 🗸                          |      |
| Sobre nós                                   | Condições gerais de venda | FAQ's                              | and  |
| Compromissos                                | Inquérito de Satisfação   | Ajuda<br>Contactos<br>Sign up      | ues. |
| Subscrição 🗸                                |                           |                                    |      |

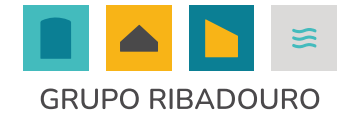

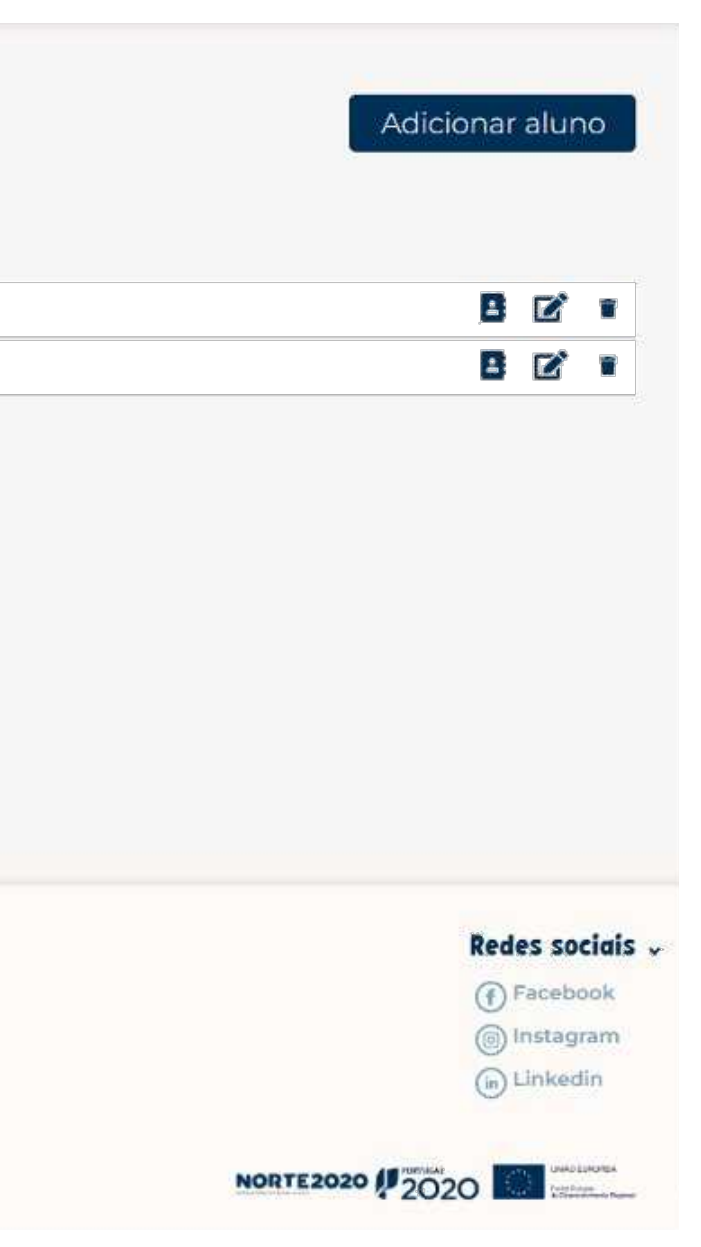

# ACESSO À LOJA Selecionar Loja e depois o Aluno para o qual desejamos realizar uma compra.

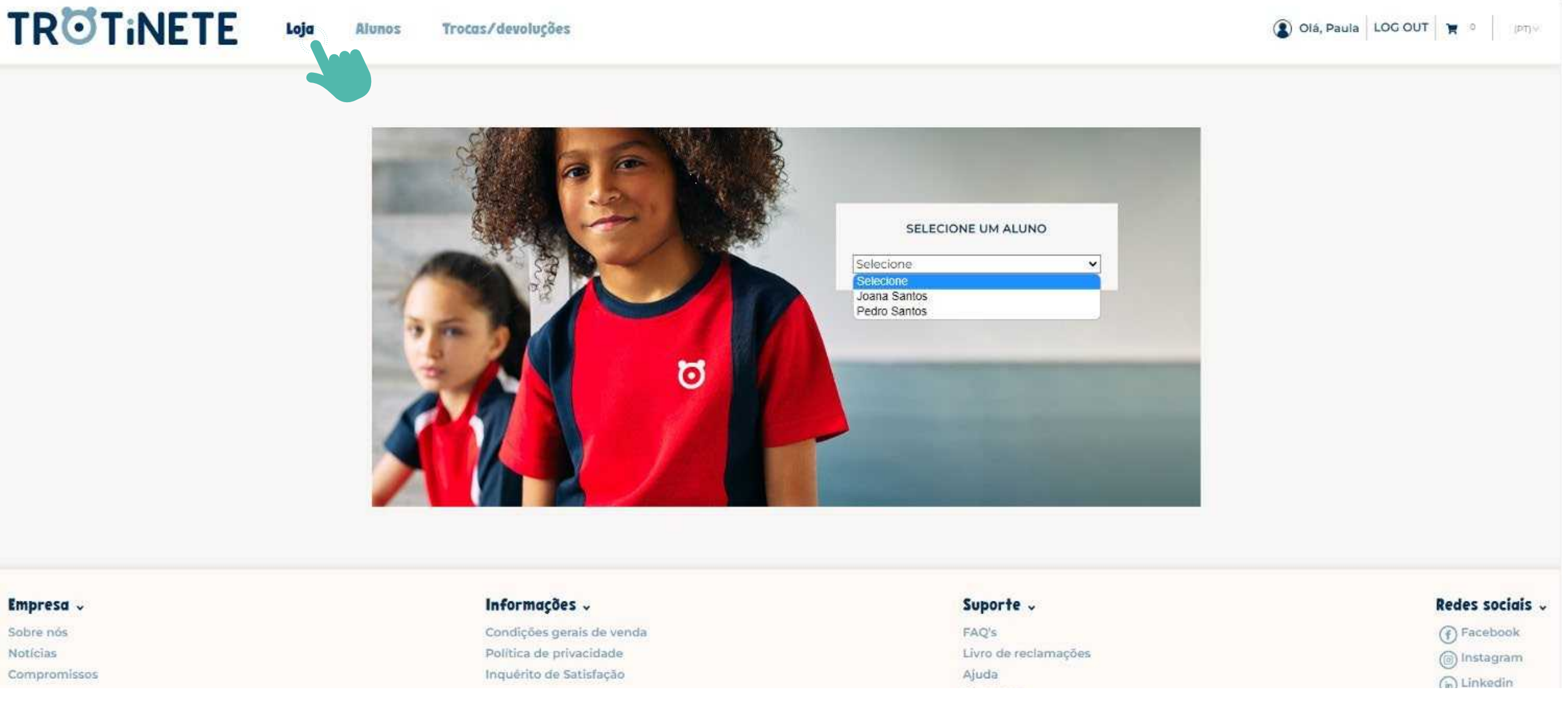

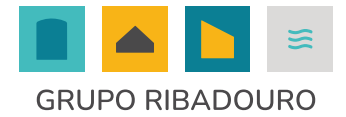

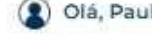

# VISTA GERAL DA SUA LOJA Possibilidade de usar filtros para pesquisa rápida de produtos.

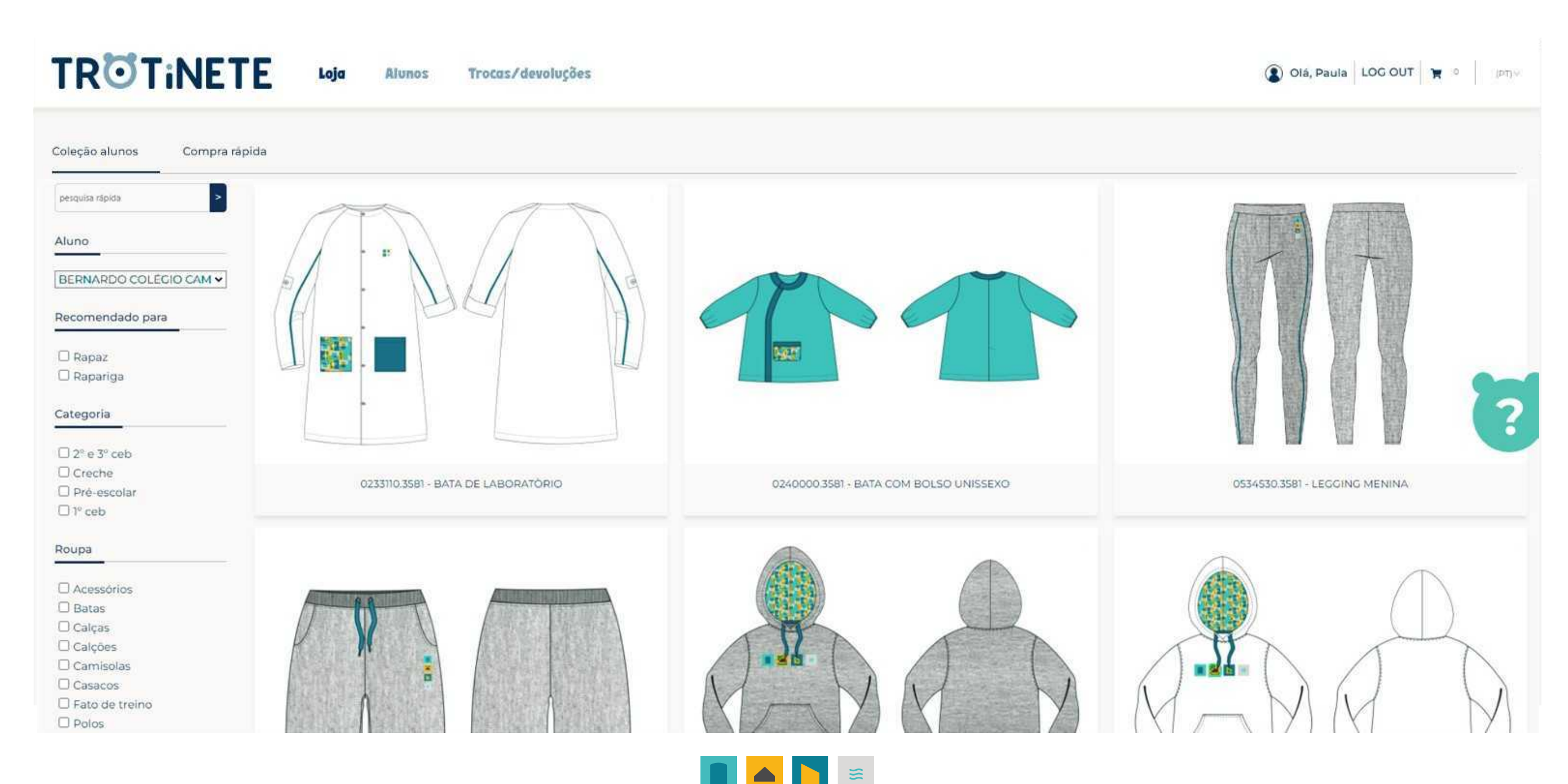

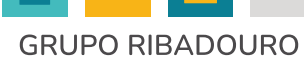

# **COMPRA RÁPIDA** Esta vista permite colocar todos os artigos no carrinho, sem nunca sair da mesma página, usando do painel lateral de filtros.

Tal como na Página de Produto, também na Compra Rápida é possível visualizar os tamanhos disponíveis, o preço, a posição de stock e de produção em curso.

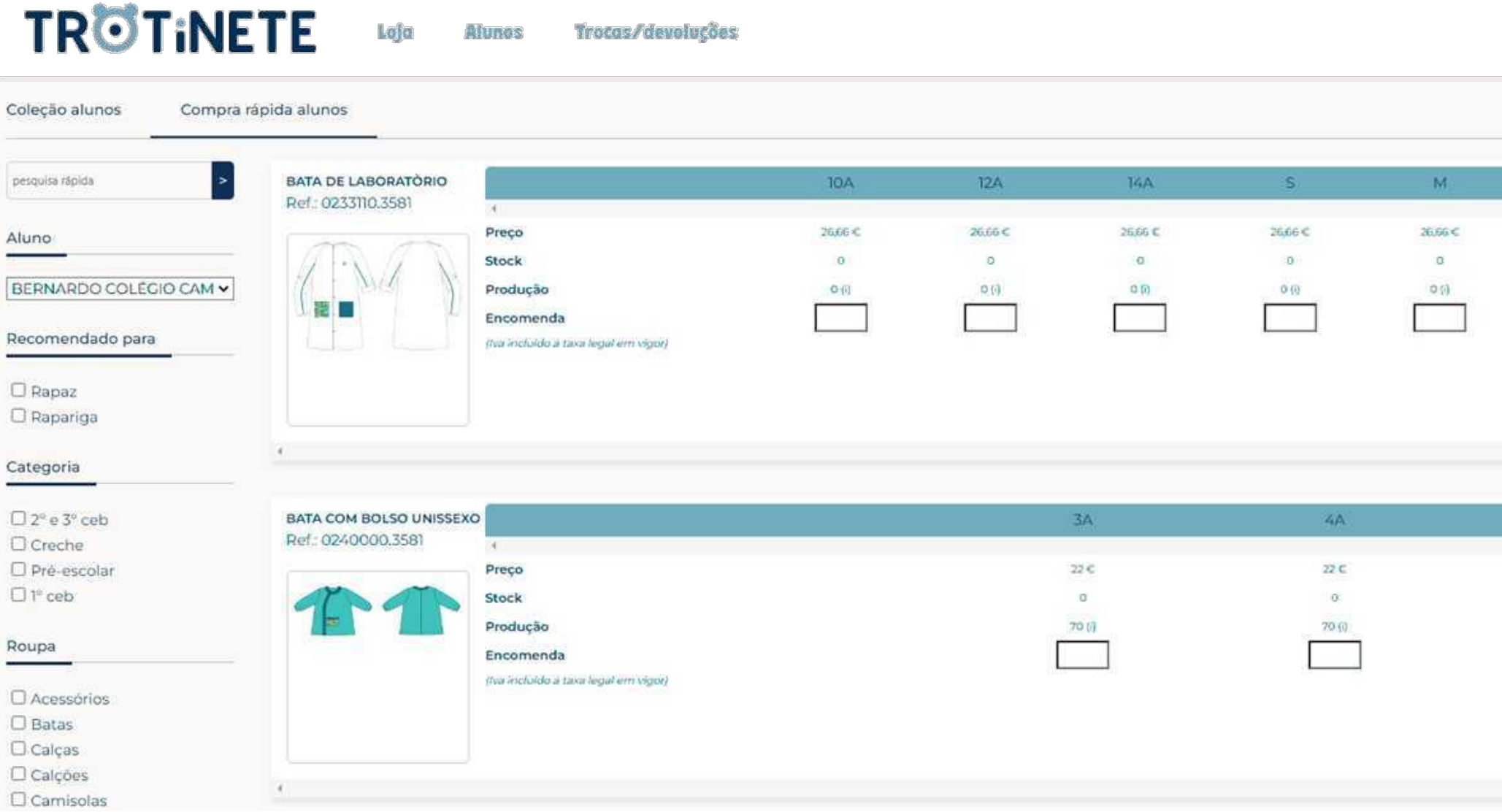

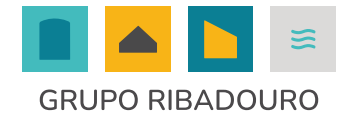

| ٩       | Diá, Paula 🛛 LOG OU | T 🛛 🛪 🔹 🗍 (PT) | W |
|---------|---------------------|----------------|---|
|         |                     |                |   |
| L.      | XL.                 | 2XL            | 1 |
| 26.66 C | 26.66 C             | 26.66 €        | • |
| 0       | o                   | 0              |   |
| 0.00    | Q (I)               | 0.0)           |   |
|         |                     |                |   |
|         |                     |                |   |
|         |                     |                |   |
|         |                     |                |   |
|         |                     |                | 4 |
|         |                     |                | R |
| 2014    |                     | ?              |   |
| 6A      |                     | O AB           | / |
| 72 K    |                     | 22 C           |   |
| 0       |                     | 0              |   |
| 50 0    |                     | 20 (/)         |   |
|         | ]                   |                |   |
|         | L.                  |                |   |
|         |                     |                |   |
|         |                     |                |   |
|         |                     |                |   |
|         |                     |                | • |

# PÁGINA DE PRODUTO Selecionando qualquer um dos produtos na loja, abre a página do produto com a toda a informação relevante disponível.

Após selecionar o tamanho pretendido é apresentado o preço, a posição de stock e de produção em curso.

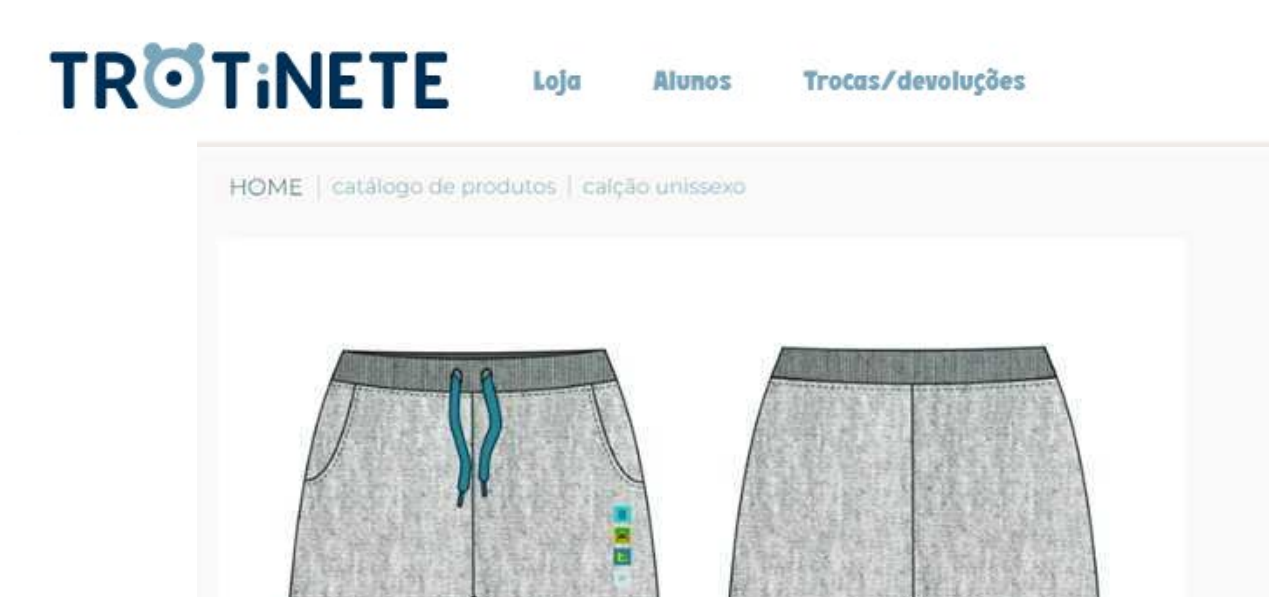

# Calção unissexo

Calção de física unissexo em cinza mescla com print. Cinto com elástico e cordão com bolsos.

#### Ref: 0615700.3581

Composição: 50% CO 50% PES Tipo de material: FELPA Cor: CINZA Gramagem [g/m2]: 300 Instruções de lavagem: 🔟 🖄 🖾 🚍 🛇

Guias de Tamanho

Tamanho:

Escolha ×

(Iva Incluido A Taxa Legal Em Vigor)

#### Quantidade:

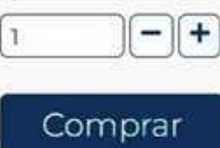

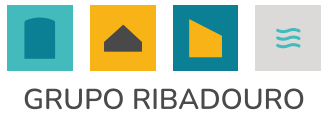

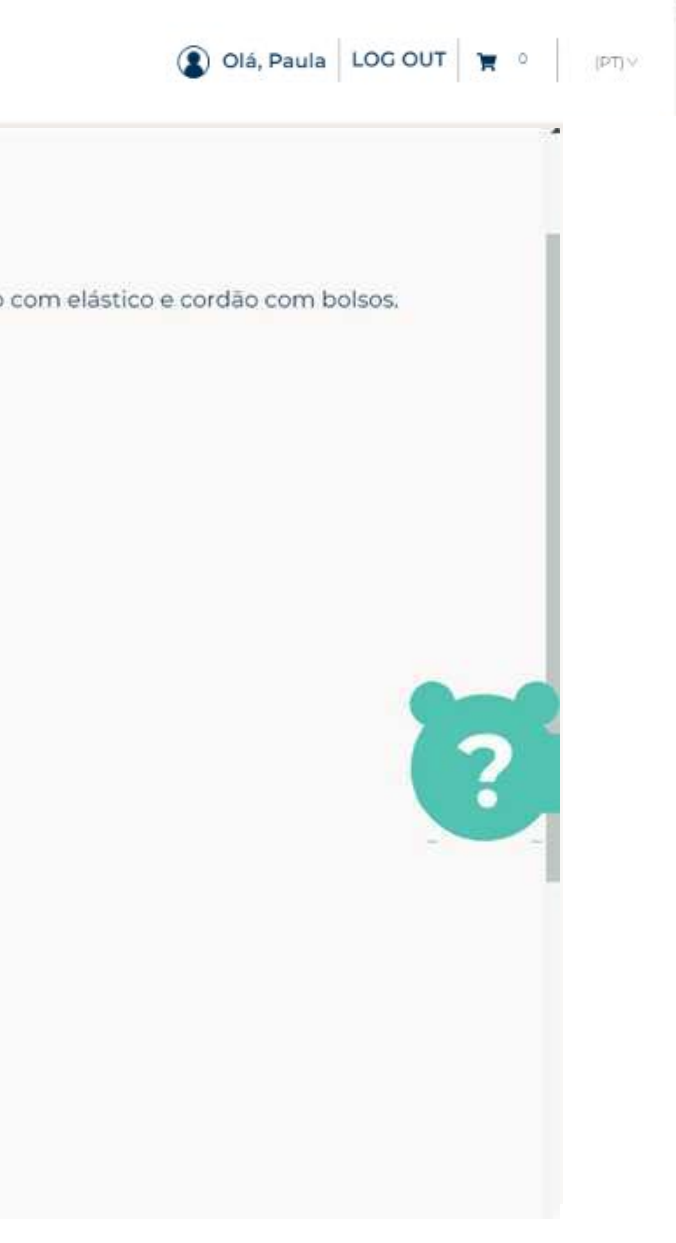

# FINALIZAÇÃO DA COMPRA – DUAS OPÇÕES 1. Após adicionar um artigo ao carrinho, pode regressar à loja ou finalizar a sua compra, saindo para check out.

2. Outra opção será selecionar o carrinho no canto superior direito e finalizar a compra saindo para checK out.

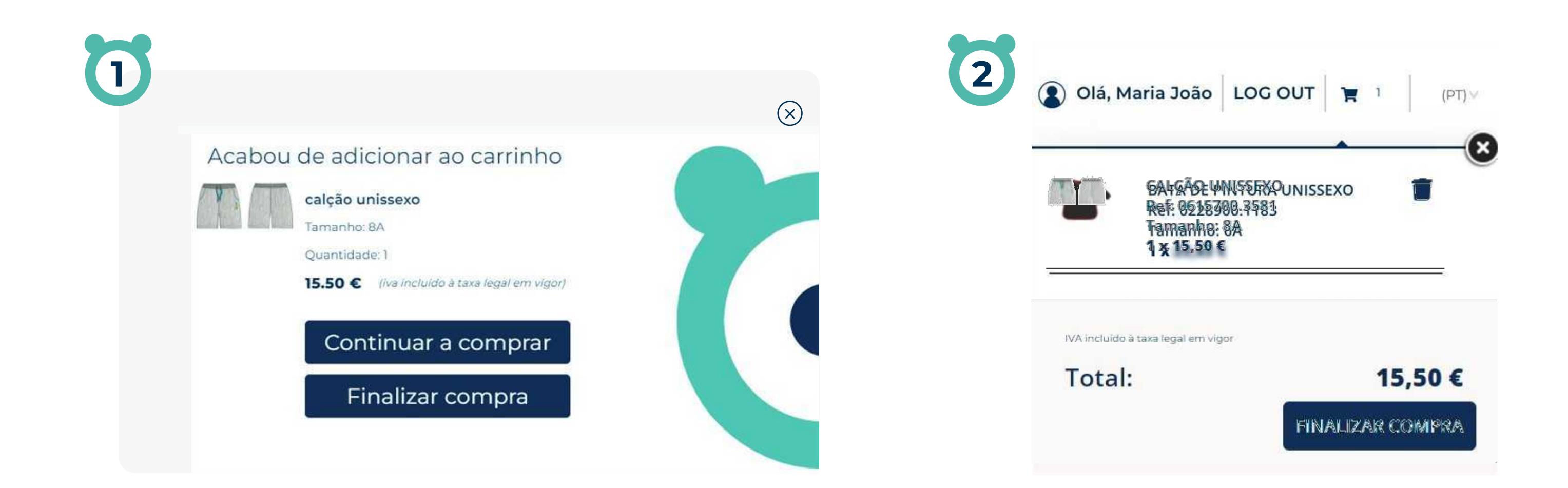

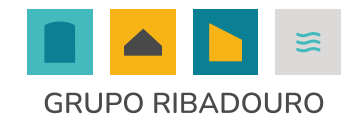

# CHECK OUT 1. Na página de check out, deve selecionar um dos métodos de expedição disponíveis. 2. Confirmar ou adicionar informações de faturação.

3. Selecionar o método de pagamento pretendido.

|                                                                                                    | FINA                      | ALIZE A SUA ENCOMENDA |  |
|----------------------------------------------------------------------------------------------------|---------------------------|-----------------------|--|
| 🛢 Método de expedição                                                                                        |                           |                       |  |
| Por favor escolha o método de expedição                                                                      |                           |                       |  |
| Entrega em morada (encomendas superiores a 50C os portes são g                                               | ratuites) (+ 7.99 C)      |                       |  |
| O Entrega em ponto pick up (encomendas superiores a 50€ os porter                                            | são gratuitos) (+ 3,99 €) |                       |  |
| Informações de facturação                                                                                    |                           |                       |  |
|                                                                                                    |                           |                       |  |
| FRANCISCO FERRO.Rua da estação nº36,4465-128 matosinhos.Portugal (<br>[Editar Endereço][Criar novo endereço] | Continental)              |                       |  |
| Informações de envio                                                                                         |                           |                       |  |
| FRANCISCO FERRO, Rua da estação nº36,4465-128 matosinhos, Portugal (                                         | Continental)              |                       |  |
| 🗃 Método de pagamento                                                                                        |                           |                       |  |
| Por favor escolha o método de pagamento                                                                      |                           |                       |  |
| ° VISA 🔮 🌒                                                                                                   |                           |                       |  |
|                                                                                                    |                           |                       |  |
|                                                                                                    |                           |                       |  |

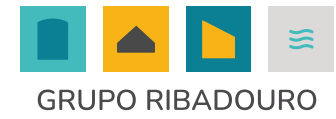

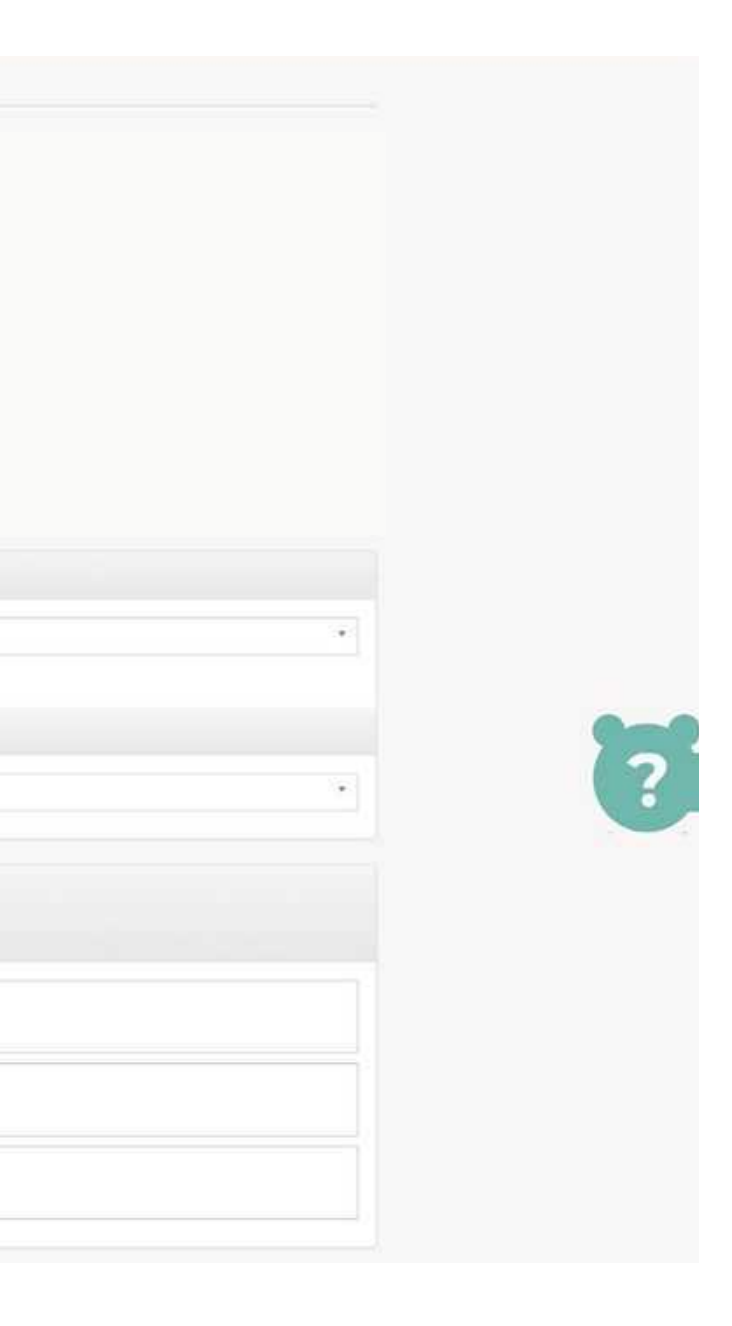

# **CHECK OUT** 1. Ainda na página de check out, é possível visualizar o resumo da encomenda e alterar/eliminar unidades/artigos.

2. A plataforma informa ainda datas previsionais de envio por artigo encomendado. 3. É possível incluir observações e obrigatório aceitar as condições de compra antes de submeter a encomenda.

| Imagem   | Produto                                                                                                    | Preço   | Qtd | Remover | Total   |
|----------|----------------------------------------------------------------------------------------------------|---------|-----|---------|---------|
|          | CALÇÃO UNISSEXO<br>Data prevista de envio: 2024-07-16<br>Ref: 0615700.3581<br>Tamanho: BA<br>Aluno: BERNARDO COLÉGIO CAMÕES | 15,50 C | 1   | x       | 15,50 € |
|          |                                                                                                    |         |     |         |         |
|          |                                                                                                    |         |     |         |         |
| <br>ções | 3                                                                                                    |         |     |         |         |
| ções     | 3                                                                                                    |         |     |         |         |
| ções     | 3                                                                                                    |         |     |         |         |
| ções     | 3                                                                                                    |         |     |         |         |
| ções     | 3                                                                                                    |         |     |         |         |

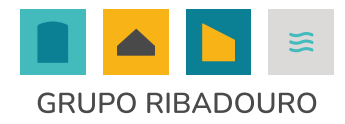

# **ENCOMENDA SUBMETIDA / PAGAMENTO (**) Após submissão da encomenda é apresentado o resumo e os respetivos dados de pagamento, neste exemplo referência multibanco.

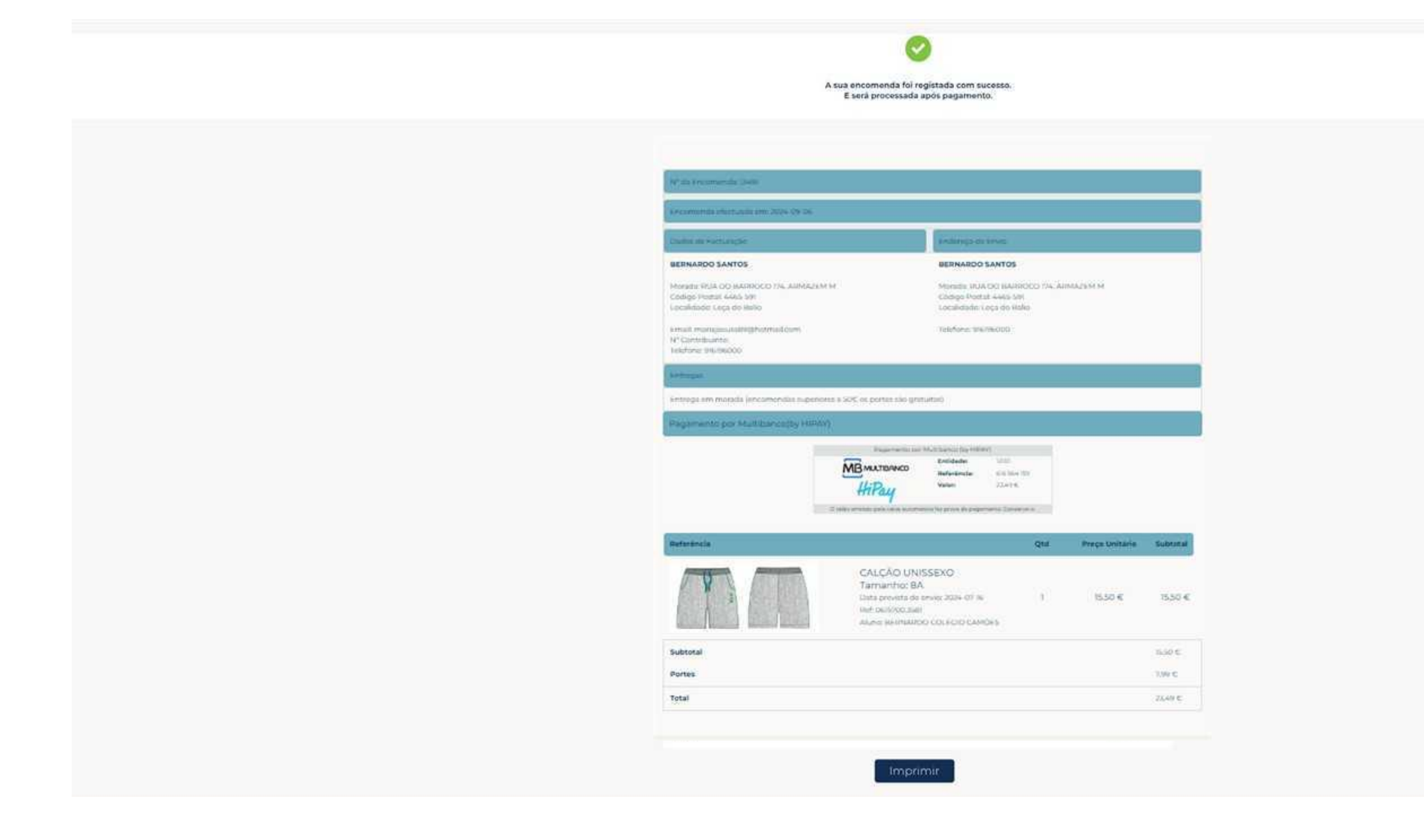

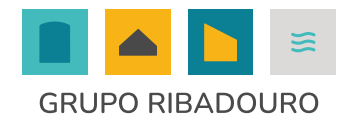

# ÁREA RESERVADA DE CLIENTENesta área é possível visualizar/alterar dados de conta, livro de endereços e<br/>consultar/gerir as suas encomendas.

| de conta cono de endereção | Encomendas                                                            |                                                           |
|----------------------------|-----------------------------------------------------------------------|-----------------------------------------------------------|
|                            |                                                                       |                                                           |
| Nama3                      |                                                                       | analida s                                                 |
| Paula                      |                                                                       | Santos                                                    |
| Cênero ®                   |                                                                       | Email®                                                    |
| Selecionar                 |                                                                       | <ul> <li>assistente.administracao@trotinete.pt</li> </ul> |
| Password                   |                                                                       |                                                           |
|                            |                                                                       |                                                           |
|                            |                                                                       |                                                           |
|                            |                                                                       |                                                           |
|                            |                                                                       |                                                           |
|                            |                                                                       |                                                           |
|                            |                                                                       |                                                           |
|                            |                                                                       |                                                           |
|                            |                                                                       |                                                           |
|                            |                                                                       |                                                           |
|                            |                                                                       |                                                           |
|                            |                                                                       |                                                           |
| Sd ↓                       | Informações "                                                         | Suporte ~                                                 |
| Sd •                       | Informações -<br>Condições gerais de venda                            | Suporte -<br>FAQ's                                        |
| Sd V<br>tós                | Informações -<br>Condições gerais de venda<br>Política de privacidade | <b>Suporte</b> ~<br>FAQ's<br>Livro de reclamações         |

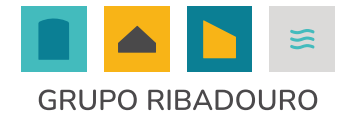

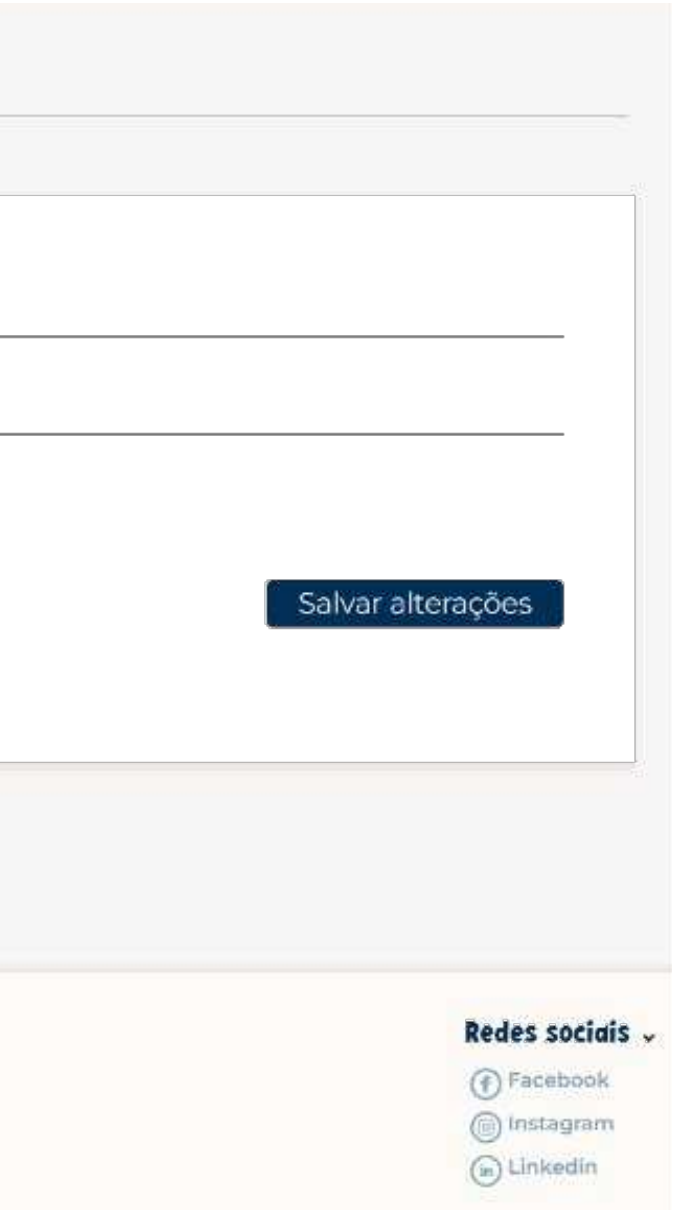

# **ÁREA RESERVADA DE CLIENTE** 6 No separador "Encomendas" é possível visualizar as encomendas organizadas em separadores de acordo com o seu estado e permite aferir a % de execução das mesmas.

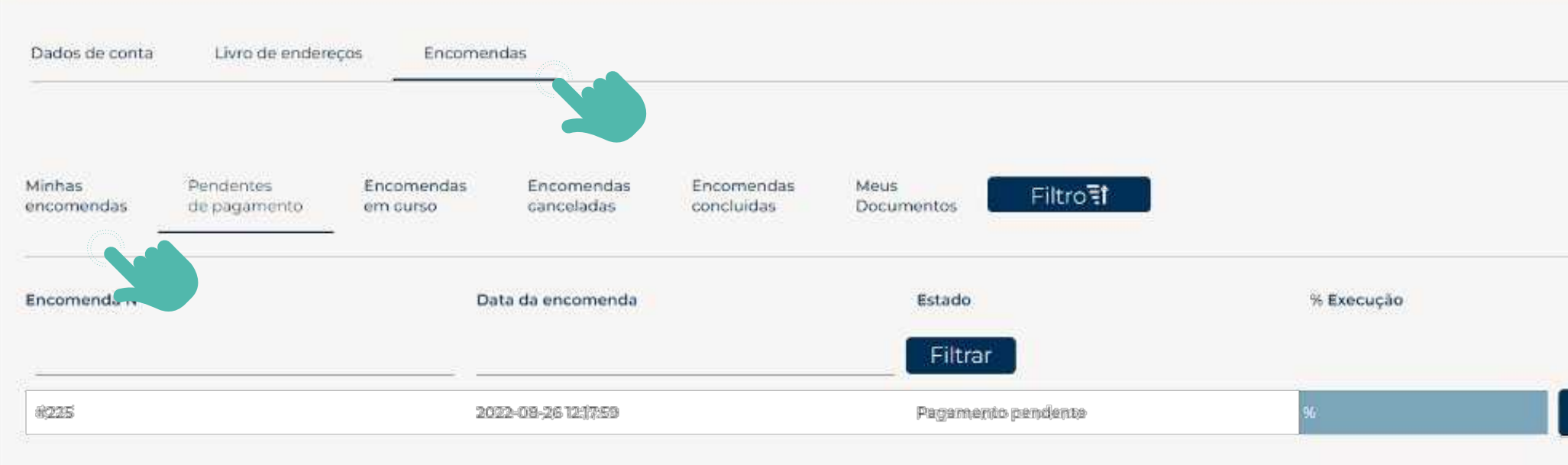

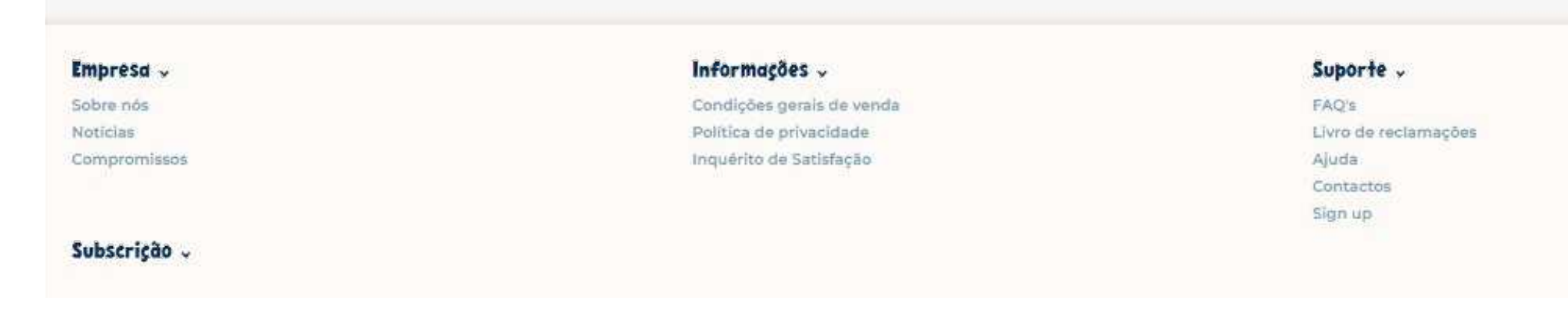

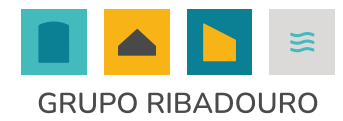

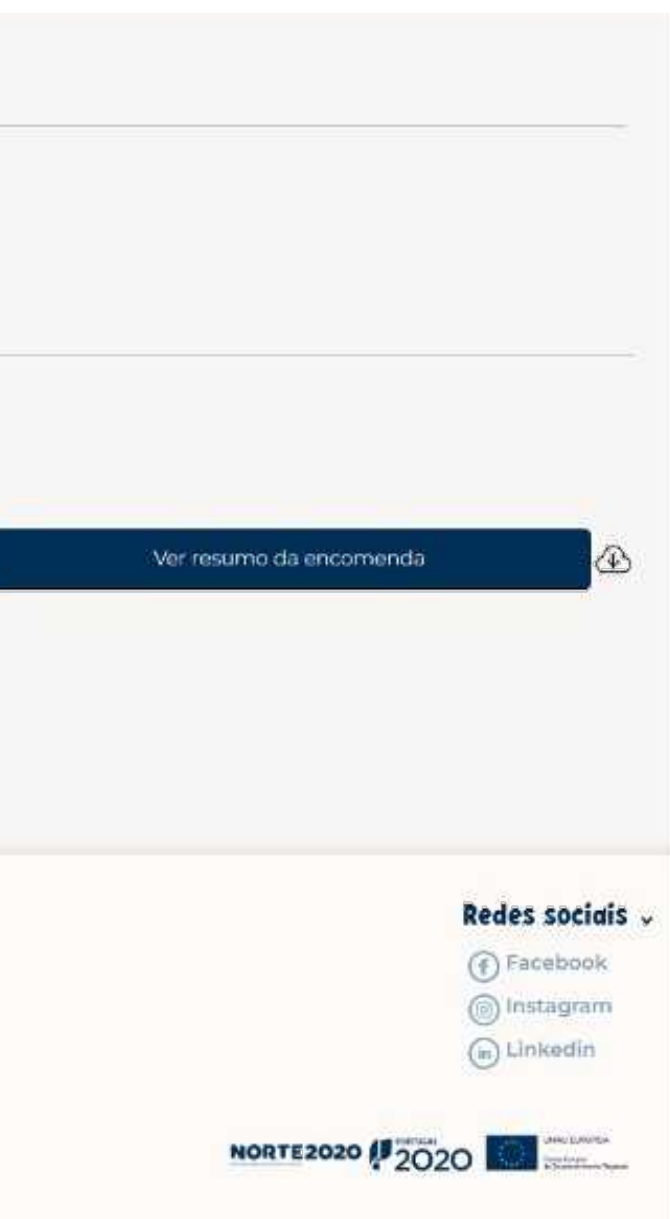

# **ÁREA RESERVADA DE CLIENTE** No separador "Meus documentos" é possível visualizar e imprimir/exportar todos os documentos, faturas e notas de crédito, associados à suas encomendas.

| Dados de conta       | Livro de endere           | eços Encomenda:        | 5                        |                          |                 |           |         |
|----------------------|---------------------------|------------------------|--------------------------|--------------------------|-----------------|-----------|---------|
| Minhas<br>encomendas | Pendentes<br>de pagamento | Encomendas<br>em curso | Encomendas<br>canceladas | Encomendas<br>concluidas | Meus<br>Documer | ntos Filt | ro↓≞    |
| Número da Er         | ncomenda                  | Data da Encomend       | a TipoDoc                | NumDoc                   | Cliente         | Débito    | Crédito |
| 310                  |                           | 2022-07-29             | Inv                      | 1715                     | 3024            | 88.46 C   |         |
| 303                  |                           | 2022-07-19             | Inv                      | 1615                     | 3024            | 42.64 €   |         |
| 303                  |                           | 2022-07-19             | Inv                      | 1602                     | 3024            | 89.08 C   |         |
| 299                  |                           | 2022-07-13             | Inv                      | 1554                     | 3024            | 75.10 K   |         |
| 223                  |                           | 2022-06-14             | Inv                      | 1308                     | 3024            | 71.34 €   |         |
| 270                  |                           | 2022-06-14             | Inv                      | 1306                     | 3024            | 1013F K   |         |
|                      |                           |                        |                          |                          |                 |           |         |

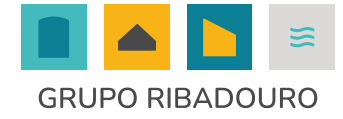

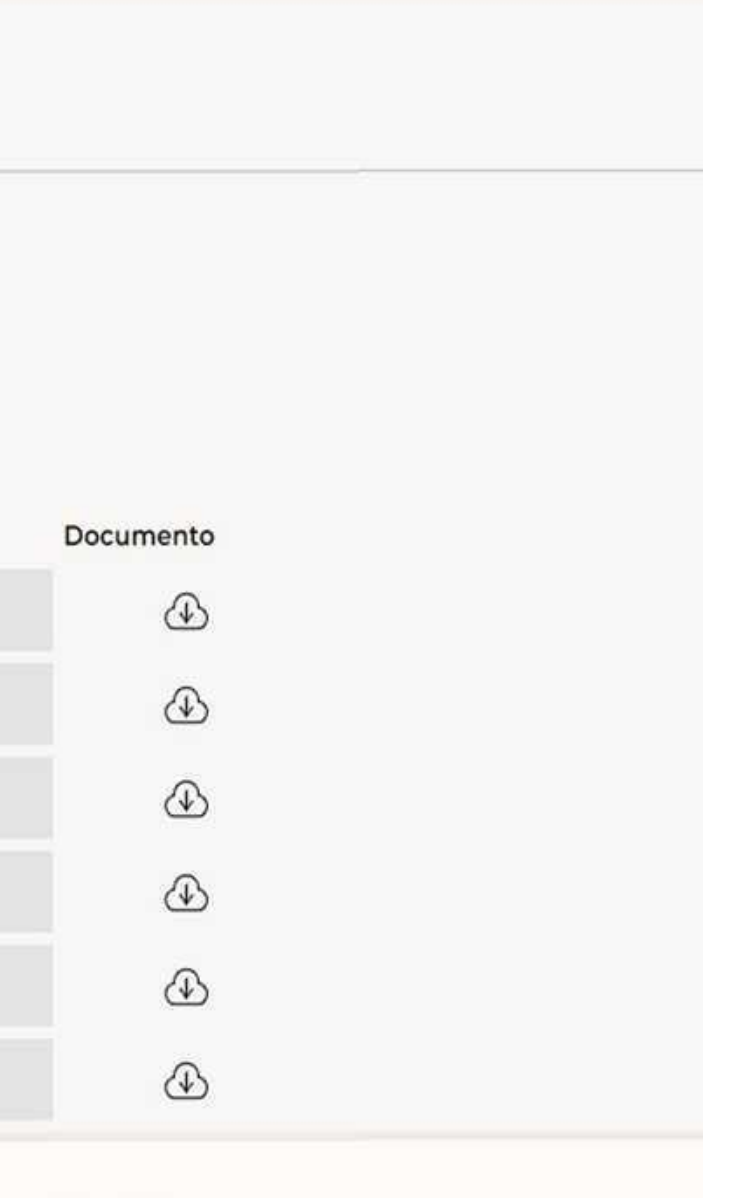

## **ENTREGA DA MERCADORIA** 1. Após a submissão da encomenda, o cliente receberá um email de confirmação, com toda a informação relevante; 2. A mercadoria será entregue mediante o método de expedição selecionado na finalização de encomenda; 3. Após expedição da sua mercadoria, recebe um email de confirmação.

TROTINETE Loja Alunos Trocas/devoluções **FINALIZE A SUA ENCOMENDA** Método de expedição Por favor escolha o método de expedição Entrega en roorada (+7,99 €) oick up (+ 3,99 €) Informações de facturação FRANCISCO FERRO, Rua da estação nº36,4465-128 matosinhos, Portugal (Continental) [Editar Endereço][Criar novo endereço] Informações de envio FRANCISCO FERRO, Rua da estação nº36,4465-128 matosinhos, Portugal (Continental) 🖬 Método de pagamento Por favor escolha o método de pagamento ° VISA 🌒 🌑 · MB O MB WAY (Para encomendas até 750€)

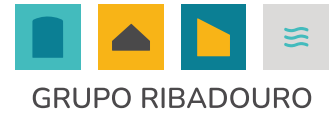

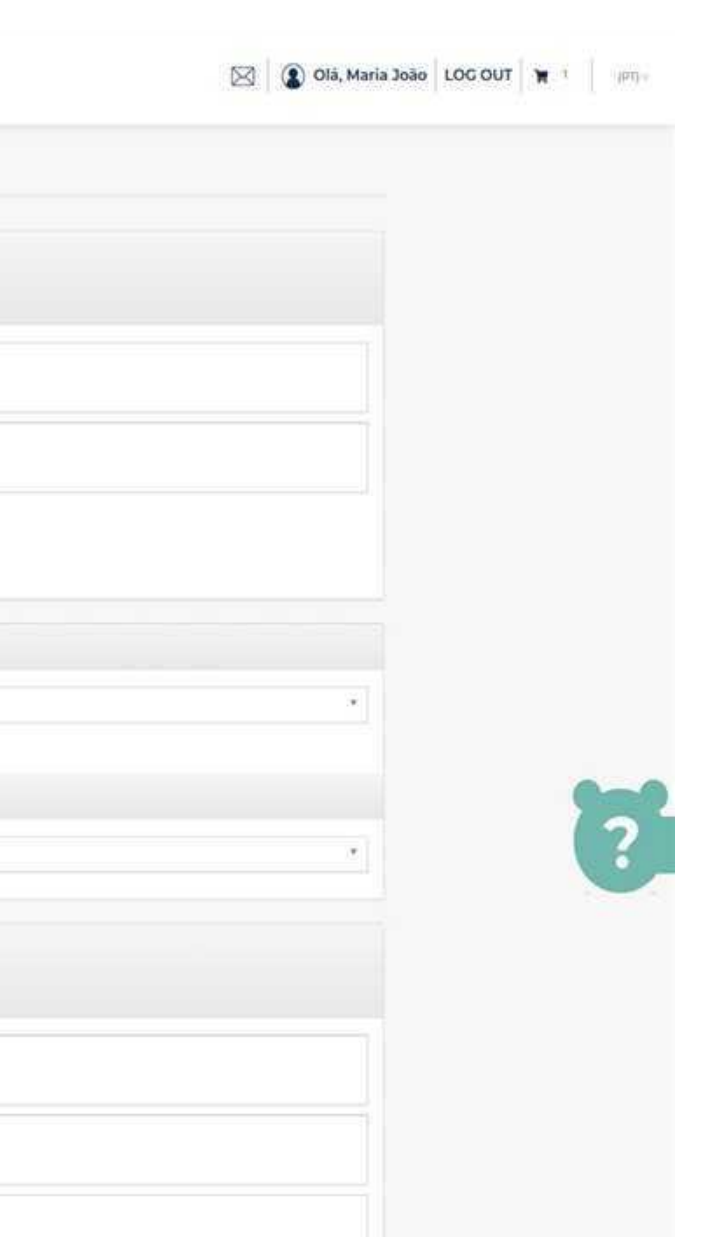

# **TROCAS E DEVOLUÇÕES - WIP** O cliente é conduzido através de um processo de 5 passos para registar a troca ou a devolução de artigos, incluído a emissão de carta de porte e tracking number da transportadora para garantir a logística inversa.

|                                                    | Selecione     Selecione     No caso de devolução preencha os seguintes dados bancários abaixo.     IBAN     SWIFT:     SWIFT: |                                                                |
|----------------------------------------------------|----------------------------------------------------------------------------------------------------|----------------------------------------------------------------|
|                                                    | Continuar                                                                                                    |                                                                |
| Empresa 🗸<br>Sobre nós<br>Noticias<br>Compromissos | Informações 🗸<br>Condições gerais de venda<br>Política de privacidade<br>Inquérito de Satisfação                                                                                                    | Suporte<br>FAQ's<br>Livro de reclamações<br>Ajuda<br>Contactos |
| Subscrição 🗸                                       |                                                                                                    | Sign up                                                        |

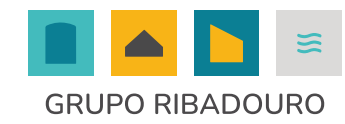

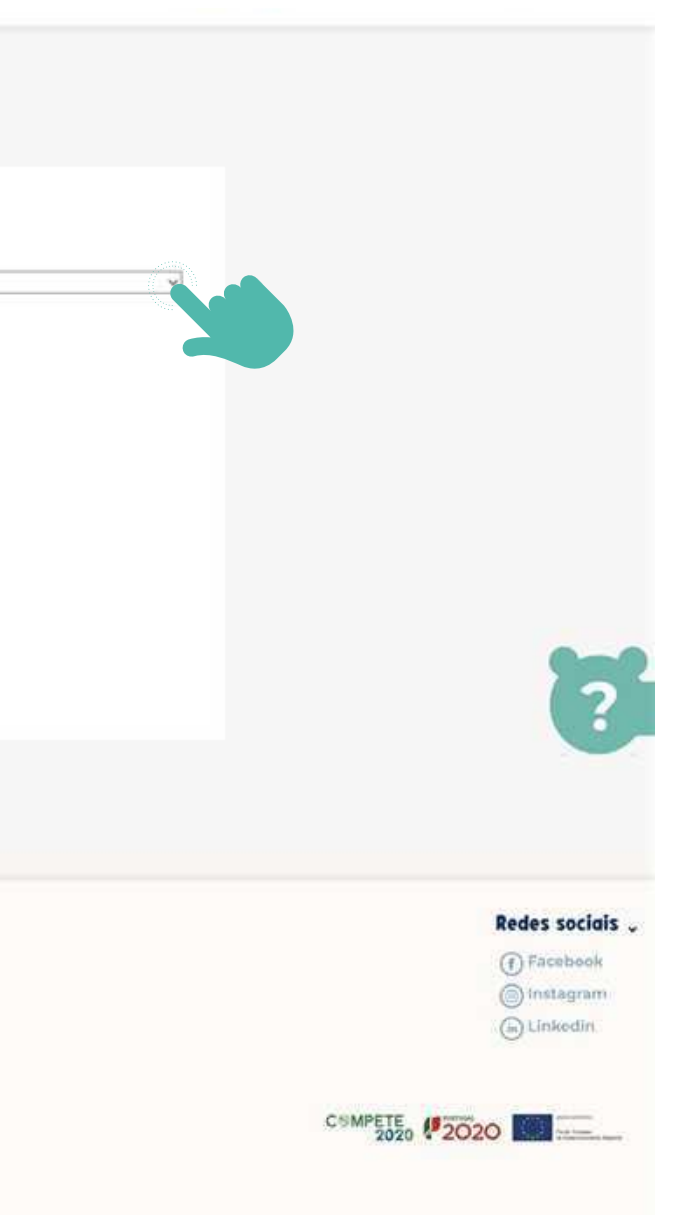

# **TROCAS E DEVOLUÇÕES - WIP**Esta ferramenta tem os seguintes objetivos principais:

1. Facilitar ao cliente o processo de troca ou devolução , sem necessidade de recorrer aos nossos serviços de Apoio ao Cliente;

2. Do lado da Trotinete, garante que a Troca ou Devolução, é rececionada com toda a informação relevante necessária, que permite claramente identificar o cliente, a encomenda e o artigo;

3. Ainda do lado da Trotinete, concentração de toda a informação relacionada com trocas e devoluções numa única plataforma.

4. Otimizar os lead times de reenvio / reembolso.

5. Maximizar a satisfação do cliente.

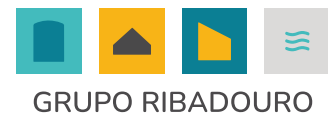

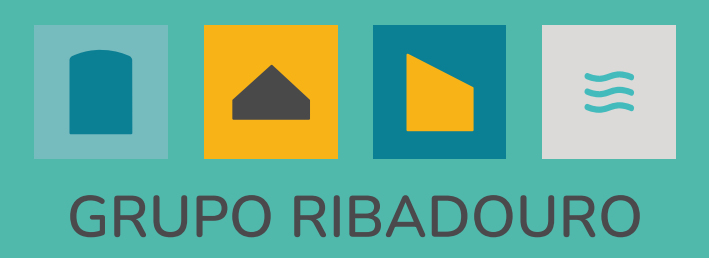

# OBRIGADO

Trotinete, Lda. - Centro Empresarial da Arroteia Rua do Barroco, 174 armazéns M e J 4465-591 Leça do Balio **apoio.cliente@trotinete.pt** 

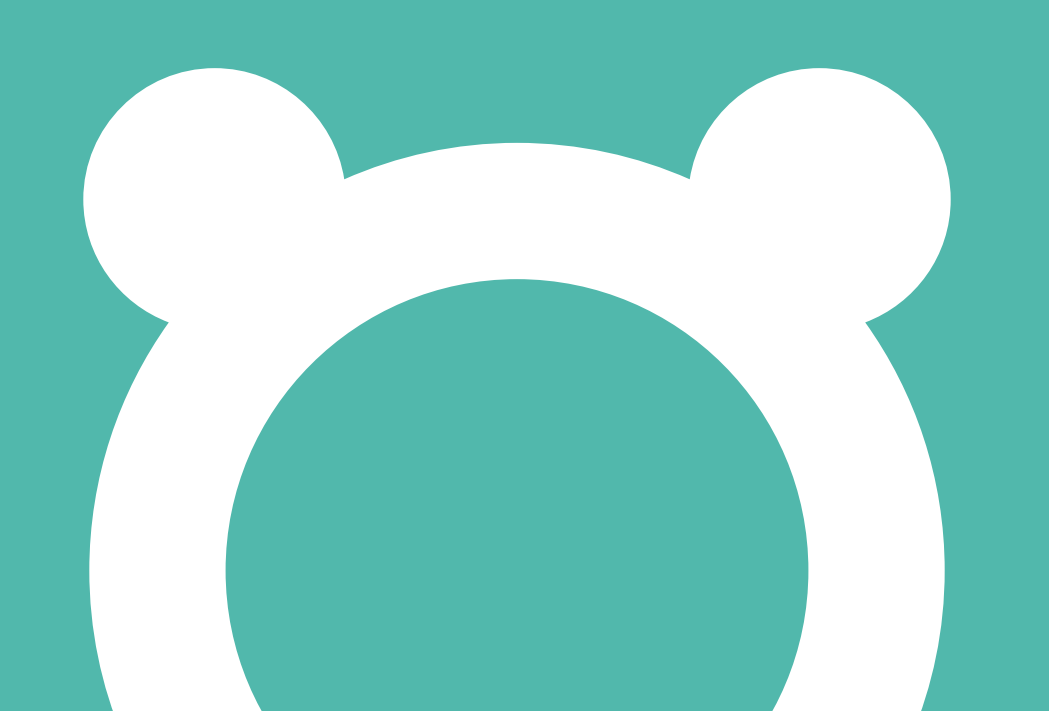

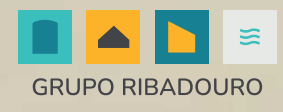

### **Olá caro cliente,** agora já pode encomendar os uniformes na nossa nova plataforma online:

www.colegios.trotinete.pt

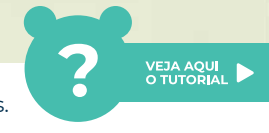

Na nova plataforma online, disponibilizamos um tutorial capaz de responder a todas as suas dúvidas. Saiba como registar ou submeter as encomendas clicando no seguinte icon:

## código de acesso CAVE2425

Estamos prontos para o ajudar em qualquer dúvida ou questão, através dos nossos meios disponíveis no horário das 09h às 18h.

(+351) 917 184 352 · apoio.cliente@trotinete.pt

Rua do Barroco, 174 - Armazém. M, 4465-591 Leça do Balio, Portugal

## OBRIGADO

**TR**<sup>©</sup>**T**iNETE